## Modifica delle firme e-mail – Outlook classico

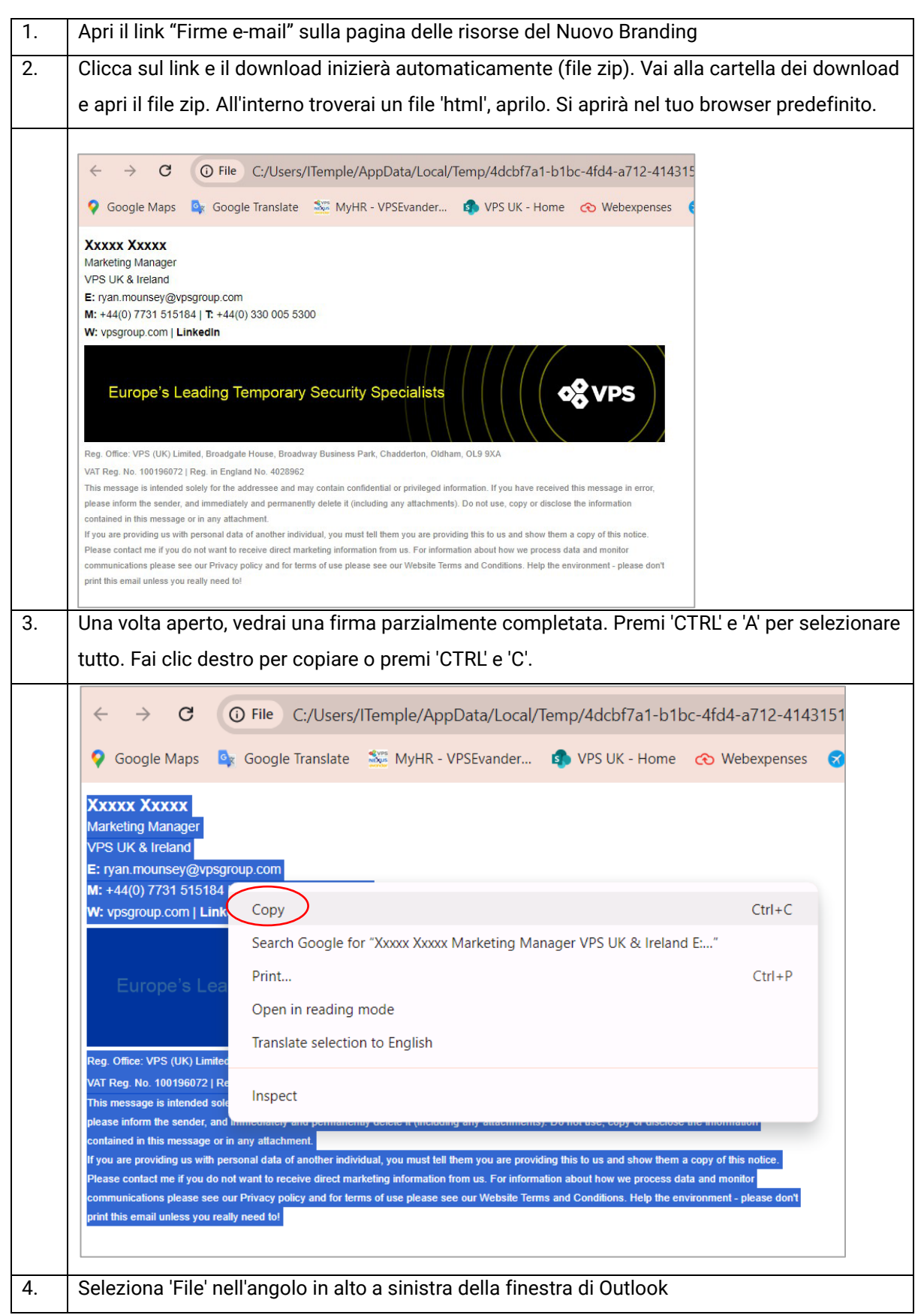

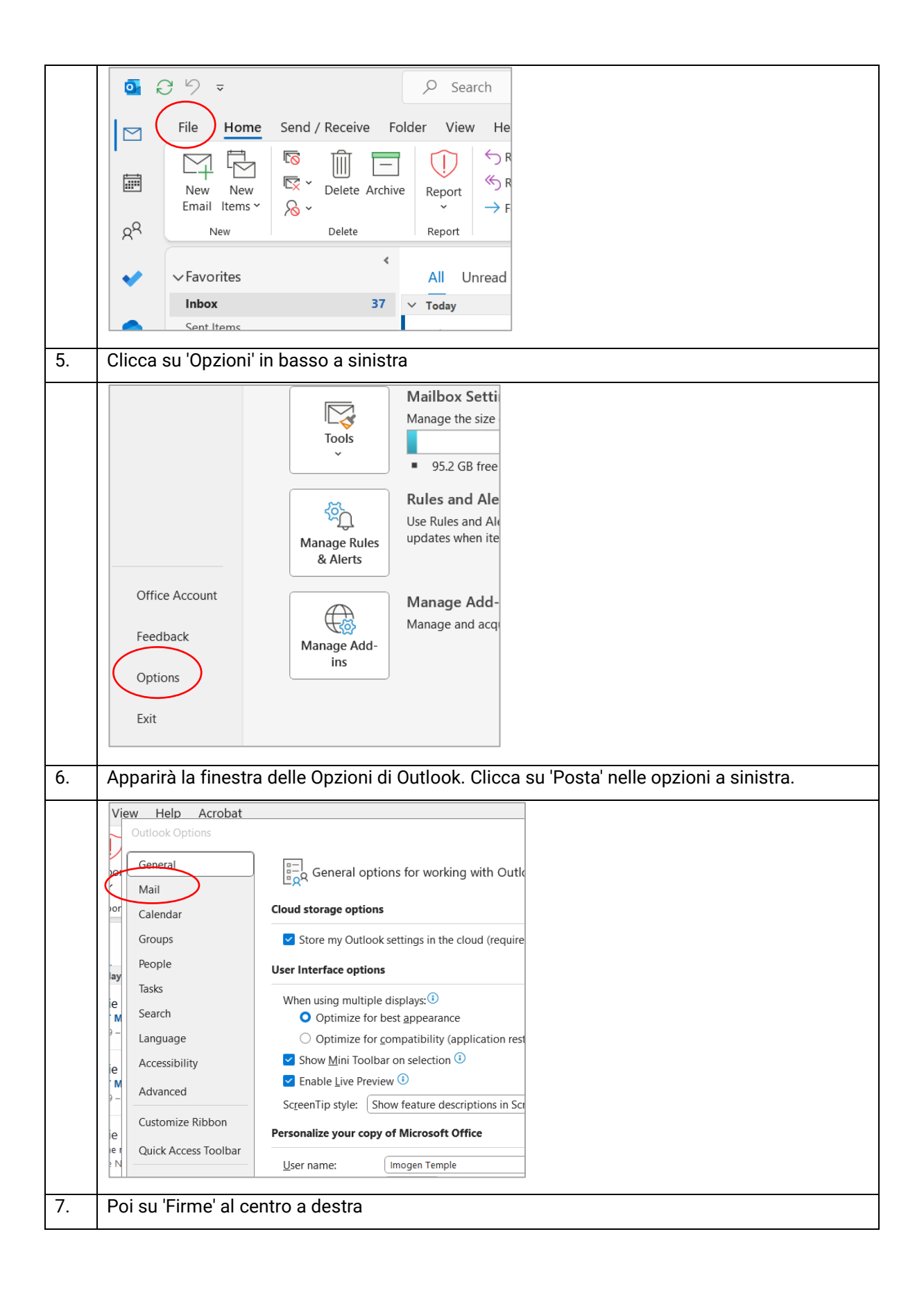

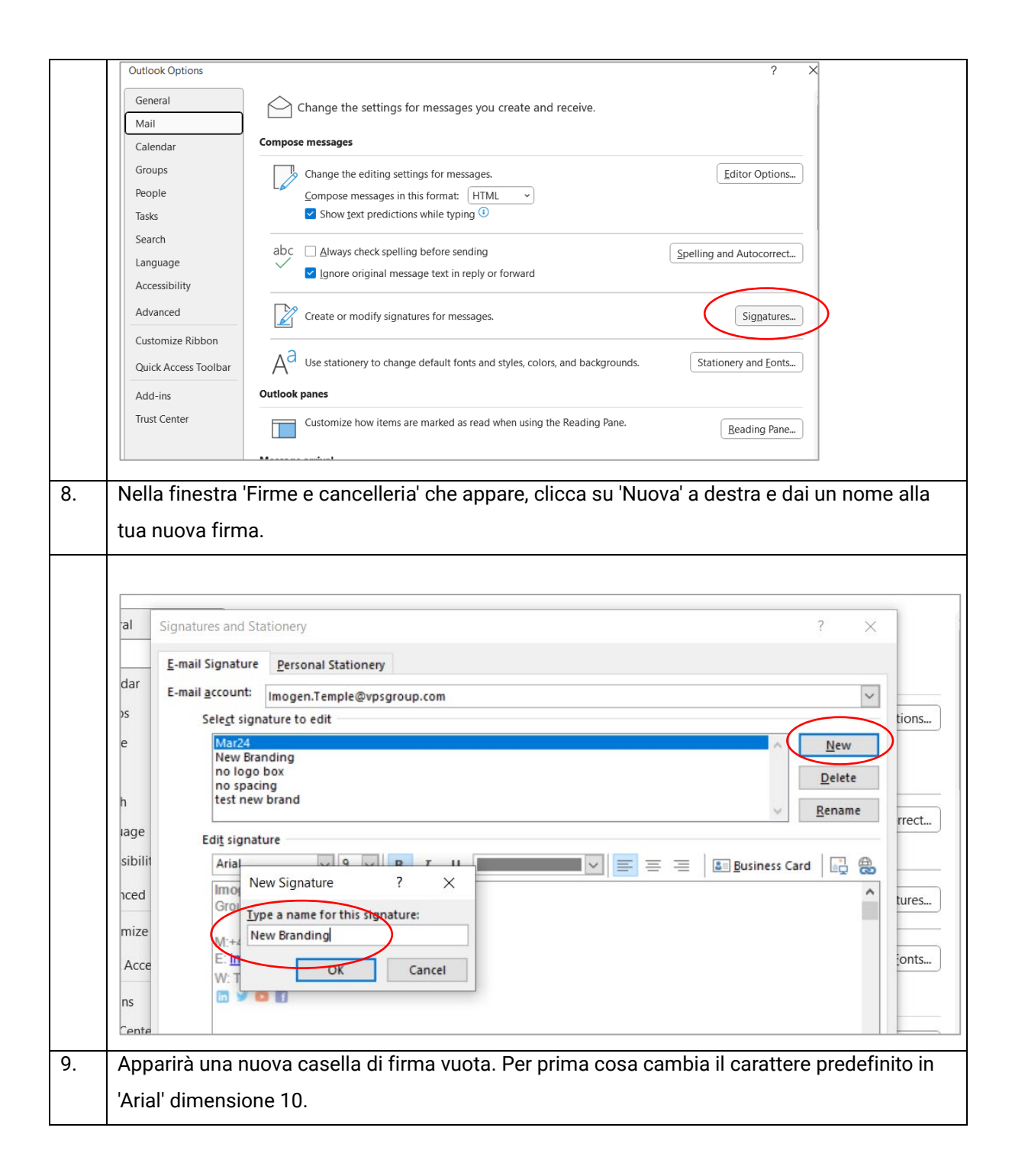

|     | Signatures and Stationery ? ×                                                                |
|-----|----------------------------------------------------------------------------------------------|
|     | E-mail Signature Personal Stationery                                                         |
|     | E-mail account: Imogen.Temple@vpsgroup.com                                                   |
|     | Sele <u>c</u> t signature to edit                                                            |
|     | Mar24  New Branding                                                                          |
|     | New Branding Sep24 Delete                                                                    |
|     | no spacing<br>test new brand                                                                 |
|     | rr<br>Edit signature                                                                         |
|     | Arial V 10 V B U Automatic V = = = = Business Card                                           |
|     |                                                                                              |
|     |                                                                                              |
|     |                                                                                              |
|     |                                                                                              |
| 10. | Incolla la firma copiata nel passaggio 3 nella casella sottostante. Fai clic con il destro e |
|     | seleziona 'Mantieni formattazione originale'.                                                |
|     |                                                                                              |
|     | Signatures and Stationery ? X                                                                |
|     |                                                                                              |
|     | E-mail Signature Personal Stationery                                                         |
|     | E-mail account: Imogen.Temple@vpsgroup.com                                                   |
|     | Sele <u>c</u> t signature to edit                                                            |
|     | Mar24 New Branding                                                                           |
|     | New Branding Sep24 Delete                                                                    |
|     | no spacing<br>test new brand $\vee$ <u>R</u> ename                                           |
|     | Edit signature                                                                               |
|     | Arial 🗸 10 🗸 B I U Automatic 🗸 🚍 🚍 👪 Business Card 🖳 🔀                                       |
|     | ^                                                                                            |
|     | X. Cut                                                                                       |
|     |                                                                                              |
|     | LE Copy                                                                                      |
|     | Paste Options:                                                                               |
|     |                                                                                              |
|     | A Font                                                                                       |
|     | Save Get = Paragraph                                                                         |
|     |                                                                                              |
|     | New messages: Mar24                                                                          |
| 11  | Aggierne le tue informazioni perceneli: nome titele leveretive, eziendo emeil e zumeri di    |
| 11. | Aggiorna le tue informazioni personali: nome, titolo lavorativo, azienda, email e numeri di  |
|     | contatto.                                                                                    |
| 12. | Una volta aggiornato, evidenzia il tuo indirizzo email e clicca sul pulsante 'Collegamento   |
|     | ipertestuale'.                                                                               |
| 1   |                                                                                              |

|     | Edi <u>t</u> signature    | 2                                                                      |               |  |  |
|-----|---------------------------|------------------------------------------------------------------------|---------------|--|--|
|     | Arial                     | S.5 → B I U ■ ■ ■ ■ ■ ■ ■ ■ ■ ■ ■ ■ ■ ■ ■ ■ ■ ■                        | rd 🕞 🛞 🗕      |  |  |
|     | Imogen Group Com          | Temple                                                                 | tu            |  |  |
|     | VPS Group<br>E: Imogen.t  | temple@vpsgroup.com                                                    |               |  |  |
|     | M: +44(0) 7<br>W: vpsgrou | 731 515184   T: +44(0) 230 005 5300<br>up.com   LinkedIn               | o             |  |  |
|     |                           |                                                                        |               |  |  |
|     | Fure                      |                                                                        |               |  |  |
| 13. | Si aprirà un po           | opup in cui puoi inserire la tua email nel campo 'Visualizza come' e   | poi inserire  |  |  |
|     | 'mailto: il tuo i         | indirizzo email' nel campo Indirizzo Web. Clicca OK.                   |               |  |  |
|     |                           |                                                                        |               |  |  |
|     | Insert Hyperlin           | k                                                                      | ? X           |  |  |
|     | Linktor                   |                                                                        | Constantia    |  |  |
|     |                           | Text to display: Imogen.temple@vpsgroup.com                            | ScreenTip     |  |  |
|     | Existing File             | Look in: 📋 Documents 🔽 🕍 🛍                                             |               |  |  |
|     | or Web Page               | Current Desconal                                                       | Bookmark      |  |  |
|     | <b>S</b>                  | Folder Projects                                                        | Target Frame  |  |  |
|     | Place in This<br>Document | Browsed Fravel Apr24 vice                                              |               |  |  |
|     | ¥:n                       | Pages 4- Inter Apreside                                                |               |  |  |
|     | Create New                | Recent                                                                 |               |  |  |
|     | Document                  | Files                                                                  |               |  |  |
|     | E-mail                    | Addr <u>e</u> ss mailto:Imogen.temple@vpsgroup.com                     |               |  |  |
|     | Address                   | OK                                                                     | Cancel        |  |  |
|     |                           |                                                                        |               |  |  |
| 14. | L'indirizzo ema           | ail diventerà blu per indicare un collegamento ipertestuale attivo qu  | Jando è       |  |  |
|     | corretto.                 |                                                                        |               |  |  |
|     | Ripeti questo             | passaggio per il sito web aziendale e la pagina LinkedIn. Gli indirizz | zi web per il |  |  |
|     | sito e LinkedIr           | n non necessitano del prefisso 'mailto' - copia e incolla sempliceme   | ente l'URL    |  |  |
|     | nella casella l           | ndirizzo.                                                              |               |  |  |
|     | Nota: queste              | opzioni di collegamento ipertestuale possono essere preimpostat        | e dal file -  |  |  |
|     | controlla il co           | llegamento per assicurarti che sia corretto per te e la tua azienda    |               |  |  |
| 15. | Fai clic su "Sa           | lva" sotto la casella di modifica dell'e-mail.                         |               |  |  |
|     | In fondo alla f           | inestra scegli il nome della tua nuova firma per "Nuovi messaggi" e    | e per         |  |  |
|     | "Risposte/ino             | ltri". Questo imposta la tua nuova firma come predefinita. Premi "O    | K" e hai      |  |  |
|     | finito.                   |                                                                        |               |  |  |

| - please don't p<br>Save<br>Choose default signa<br>New messages:<br>Replies/forwards:     | nications please see our Privacy policy and for terms of use please see our Website Terms and Conditions. Help the environment<br>rint this email unless you really need to!                                                                       |
|--------------------------------------------------------------------------------------------|----------------------------------------------------------------------------------------------------|
| Replies/ <u>T</u> orwards:                                                                 | New Branding                                                                                                    |
|                                                                                            | OK Cancel                                                                                                    |
| Come dovrebbe                                                                              | essere costruita la tua nuova firma:                                                                                                    |
| Your nam<br>Job Tit<br>Compar<br>Email addres<br>Phone number(<br>Company website / Linked | Ie       Xxxxx Xxxx         le       Marketing Manager         1y       VPS UK & Ireland         ss       E: ryan.mounsey@vpsgroup.com         s)       M: +44(0) 7731 515184   T: +44(0) 330 005 5300         in       W: vpsgroup.com   LinkedIn |
| Bann                                                                                       | er                                                                                                    |
| Juni                                                                                       |                                                                                                    |